# FTPSRVOCXneo

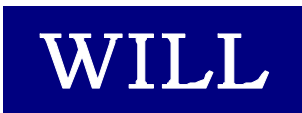

株式会社ウィル

- Microsoft、Windows、Windows NT、Visual Basic、ActiveX、Office、Access、Excel は、
  米国 Microsoft Corporationの米国ならびに各国における登録商標です。
- その他本書に掲載されている会社名、製品名はそれぞれ各社の商標又は登録商標 です。

### 目 次

| はじめに              |    |
|-------------------|----|
| 商品に含まれるもの         |    |
| 動作環境について          |    |
| インストール            |    |
| ライセンスの登録          |    |
| サンプルを見る           |    |
| サポートについて(無償)      |    |
| バージョンアップについて      |    |
| 再配布について           |    |
| プログラミング概要         |    |
| サービスを開始する         |    |
| サービスを終了する         |    |
| FTP セッション         |    |
| LOGIN 処理          |    |
| LOGOUT 処理         |    |
| その他のコマンド処理        |    |
| 転送用イベント           |    |
| 応答メッセージ(ReplyMsg) | 21 |
| 状態遷移図             |    |
| プロパティ             |    |
| TimeOut プロパティ     |    |
| RemoteIP プロパティ    |    |
| メソッド              |    |
| StartFtpd メソッド    |    |
| StopFtpd メソッド     |    |
| イベント              |    |
| Command イベント      |    |
| CommandLOGIN イベント |    |
| CommandQUIT イベント  |    |
| Connected イベント    |    |
| DisConnected イベント | 40 |
| IsTimeOut イベント    | 41 |
| Trace イベント        |    |
| TransEnd イベント     |    |
| TransRecv イベント    |    |
| TransSent イベント    |    |

| Т    | ransStart イベント | 46 |
|------|----------------|----|
| Wins | sock エラーコード    | 48 |
| サン   | プル             | 52 |
| F    | TP SERVER      | 54 |
| 索    | 31             | 56 |

# はじめに

はじめに

# 商品に含まれるもの

1. CD-ROM

- ftpsrvocx.exe
- readme.txt
- ・レジストリファイル

2. 使用許諾契約書

## 動作環境について

### ■対応 OS

FTPSRVOCXneo は、以下に示す OS で動作確認を行っております。 Microsoft Windows XP、Microsoft Windows 2003

### ■開発に必要なソフトウェア

FTPSRVOCXneoをご使用いただくには、以下のいずれかのソフトウェアが必要です。

Microsoft Visual Basic Ver 6.0

Visual Studio .NET 2002/2003 日本語版

Visual Studio 2005 日本語版

Visual Studio 2008 日本語版

Visual Studio 2010 日本語版

FTPSRVOCXneo は、Microsoft Visual Basic Ver 6.0 で作成しています。サンプルは、 Microsoft Visual Basic 2010 で作成しています。 ※ 本製品は日本語環境のみの対応となります。

インストール

製品の CD-ROM に含まれているセットアッ プキット(ftpsrvocxexe)をダブルクリックしま す。

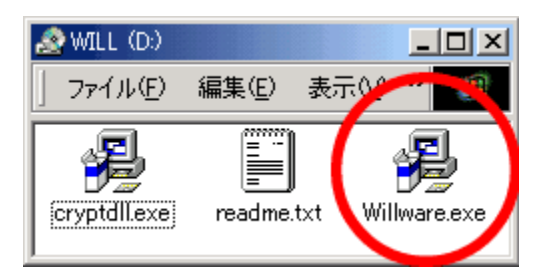

WILLWARE Components インストーラへようこそ。こ のインストーラではあなたのコンピュータに WILLWARE Components タインストール ます。

ノフトウェア使用権許諾契約書」に同意 へ「ボタンを押して、インストールを続け い同意しない場合、「キャンセル」ボタン

/以下「弊社」とし 、して提供する。 ほーログラムル

まするソフトワェア・フロ ラム」といいます。)を いまで記念価に基づきお話 < 戻る(B) (次へ(D)) キャンセル

明中の時、その きません。起動し

(次へ(1))> キャンセル

インストーラは、システムファイルや共有ファイ ファイルを追加したり更新したりするこ

ゃンセルはホタンを分かりすれば、しいつでも、 、インストーラを終了することができます。 しまれたへはないためした。アンドラン

画面にしたがって、インストールを進めて下さい。

1. インストールを始めます。「次へ」をクリックして下さ い。

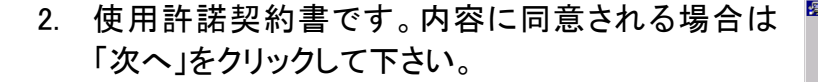

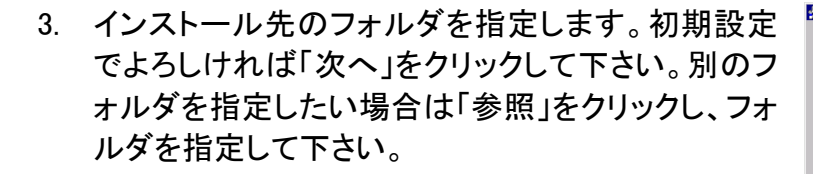

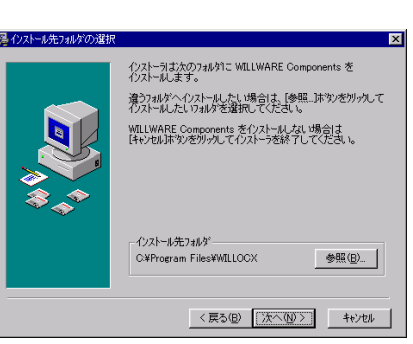

- 4. インストール中に置換されるファイルのバックアップ を作成できます。そのバックアップファイルの保存 先フォルダを指定します。初期設定でよろしければ 「次へ」をクリックして下さい。
- 5. WILLWARE Components を登録するスタートメニュ ー又はプログラムマネージャのグループフォルダを 指定します。初期設定では、新規に「WILLWARE Components」の名前でフォルダを作成します。特に 指定する必要がなければ、初期設定をお勧めしま す。
- 6. プログラムのコピーを開始します。「次へ」をクリック して下さい。

7. プログラムのコピーをしています。中断する場合 は、「キャンセル」をクリックして下さい。

8. インストールが完了しました。「完了」をクリックし、イ ンストールを終了して下さい

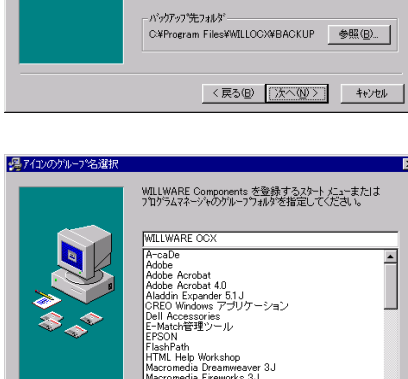

⊙ はい⊻) ○ いいえ©)

バックアップ先のフォルダを選択してください。

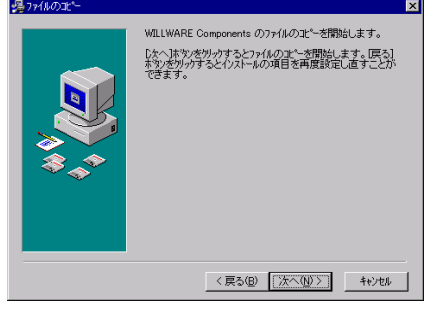

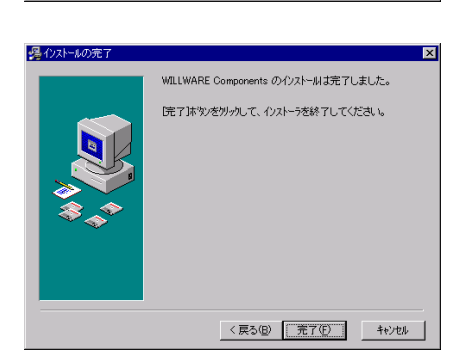

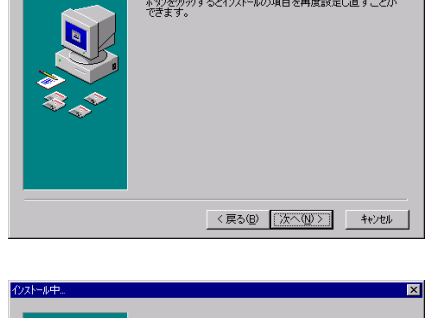

〈戻ち(四) 法へ(小) キャンセル

🔬 🤌

インストール中のファイル 北<sup>4</sup>一中…ファイル: C:¥…¥mailocx¥sourc

すべてのファイル‐ 残1時間0分28秒 

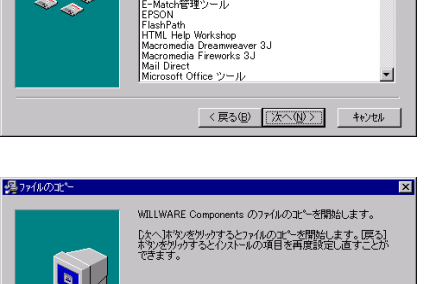

### ライセンスの登録

### ■レジストリファイルから登録する

ライセンスを登録します。製品に含まれている CD-ROM のレジストリファイル (ESXXXXXXXXX.reg)をダブルクリックして下さい。(「XXXXXXXXX」は、任意の数字が ファイル名として付けられています。)

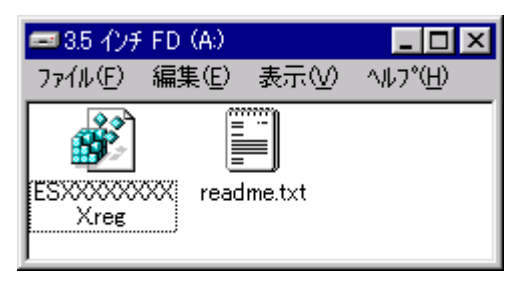

以下のメッセージボックスが表示され、ライセンスがレジストリに登録されます。

| レジス村 エラ | i'你 🗙                                              |
|---------|----------------------------------------------------|
| •       | A¥ESXXXX <sup>®</sup> 2.REG の情報が、レジスドリに正しく入力されました。 |
|         | (OK)                                               |

### ■手動で登録する

あらかじめ電子メールで通知しているライセンス情報を利用してライセンスを登録する等、レジストリファイルを利用しない場合は、VisualBasic 起動後に新規プロジェクトを 選択し以下のデザイン画面を開きます。

| AND AND AND AND AND AND AND AND AND AND                                                                                                    | Report of (FRF)                                                                                                    | 12       | 141-00-000-0 · · · ·                                                                                                    |
|----------------------------------------------------------------------------------------------------|----------------------------------------------------------------------------------------------------|----------|----------------------------------------------------------------------------------------------------|
| National and American American Americ<br>American American American American American American American American American American American American Americ | SAFTE LERGER 1.74 KINCOPARATE FROM WELL                                                                                                    | 1        | 3 Opera                                                                                                    |
| hartenentiete<br>Name<br>Name<br>Name<br>National<br>National<br>National<br>National<br>National<br>National<br>National<br>National<br>National<br>National<br>National                                                                                                    | 2.578 Factors and<br>1.578 Factors and<br>2.578 Factors and<br>2.578 Factors | 3        | M A Frank<br>M Analysis<br>M Alabas<br>M Analysis<br>M Analysis<br>M A |
| alfunany<br>Ishu<br>NaCesi<br>Alfunifiyi<br>Alfunifiyi<br>Ishin<br>Ishin                                                                                                    | List Contract and Contract and                                                                                                    | .*       |                                                                                                    |
| N.                                                                                                    | -                                                                                                    | *1 ×     | spanoora, gran                                                                                                    |
| 0.09                                                                                                    |                                                                                                    | (N 2252) | 79/77 - 4<br>Rear Scientification From Area<br>(11) (20) (2)<br>Rear Science Connection<br>Scientification Sciences<br>Science Frances<br>Science Frances                                                                                                    |

ツールバーの「ツール」から、「ツールボックスアイテムの選択」を選択します。次に 「COMコンポーネント」タブの一覧からFTPSRVOCXneo.ftpdを選択して「OK」をクリック すると、FTPSRVOCXneo がツールボックスに追加され、アイコンが表示されます。

| ウールボックス アイテムの選択                                                                                                    |                                                                                                    |                                                                                                    | 20             |
|----------------------------------------------------------------------------------------------------|----------------------------------------------------------------------------------------------------|----------------------------------------------------------------------------------------------------|----------------|
| NET Framework コンポーネント                                                                                                    | OM コンボーネント WPF コンボーネント                                                                                                    |                                                                                                    |                |
| Sult  Digest Control  ttpdocx.ftpd  WILLFTPNEO.ttpneo  WILLFTPNEO.ttpneo  ttpasvocxneo.ftpd  IPC Control  WILL Kanji Control  MedinEncrypt Control  MdS Control | 7(2,<br>C#WINDOWSWsystem32%Digest.ocx<br>CWMLLVWILLOOXWinpdWinpd.ocx<br>C#WINDOWSWsystem32%FTPNEO*LOOX<br>CWMNDOWSWsystem32%FTPSRV*LOOX<br>CWMNDOWSWsystem32%FTPSRV*LOOX<br>CWMNDOWSWsystem32%FTPSrv<br>CWMNDOWSWsystem32%Fnji.ocx<br>CWMNDOWSWsystem32%Anji.ocx<br>CWMNDOWSWsystem32%Anji.ocx<br>CWMNDOWSWsystem32%Anji.ocx | 54/75/<br>WILL DISESTOCX 1.01<br>WILL FTPDOCX 1.19<br>WILL FTPOCX NEO 3.03<br>WILL FTPOCX NEO 3.04<br>WILL FTPSRVOCKNeO 3.19<br>WILL FOCOX 1.06<br>WILL KANUJOCX 2.08<br>WILL MARIAGENEYPT 1.00a<br>WILL MDSOCX 1.00 | Summer S       |
|                                                                                                    | и<br>Эл 18<br>                                                                                                    |                                                                                                    | 8))<br>(9)-(8) |

ツールボックスに追加された FTPSRVOCXOCX を選択し、フォームにアイコンを貼り 付けると、以下の「WILL LICENSE REGISTRATION」画面が表示されます。ここで、ユー ザー名、シリアル番号、キーコードをそれぞれ入力してライセンス登録を行います。

| WILL LICENSE REGISTRA   | FION                      | X      |
|-------------------------|---------------------------|--------|
| WILL FTPSRVOCXneo 3.19  | CCOPYRIGHT 1998,2011 WILL |        |
| ライセンスを確認してください。         |                           |        |
| ライセンスは http://www.will- | itd.co.jp で発行しています。       |        |
| ユーザー名                   |                           | ОК.    |
| シリアル番号                  |                           | CANCEL |
| キーコード                   |                           |        |

### ■トライアルライセンスから正規ライセンスへの移行

既にトライアルライセンスが登録されている場合には、デザイン画面にある FTPSRVOCXneoのプロパティで「バージョン情報」をクリックして下さい。

| プロパティ                       | <b>-</b> q                    | ×  |
|-----------------------------|-------------------------------|----|
| ftpd1 Axftpsrvocxneo.Axftpd |                               | •  |
|                             |                               |    |
| 日その他                        |                               | ~  |
| Copyright                   | FTPSRVOCXneo 3.19 (C)COPYRIGI |    |
| License                     | TRIAL 2011/07/01              | E. |
| ToolTip1 @ ToolTip          |                               |    |
| □ データ                       |                               |    |
| ApplicationSettings)        |                               |    |
| 🕀 (DataBindings)            |                               |    |
| Tag                         |                               |    |
| ロ デザイン                      |                               |    |
| (Name)                      | ftpd1                         | ~  |

「WILL LICENSE REGISTRATION」画面が表示されますので、ここで正規ライセンスを入 力して下さい。

| WILL LICENSE REGISTRATION          | X                     |
|------------------------------------|-----------------------|
| WILL FTPSRVOCXnee 3.19 (C)COP      | YRIGHT 1998,2011 WILL |
| ライセンスを確認してください。                    |                       |
| 5/12/212 http://www.will-ltd.co.jp | で発行しています。             |
| ユーザー名                              | OK.                   |
| シリアル番号                             | CANCEL                |
| +                                  |                       |

#### ■ライセンス入力時のご注意

※ライセンスが入力できない!?

入力したライセンスにスペースが含まれていないか確認して下さい。(ライセンスに、 スペースは使用していません。)

※登録したライセンスを認識しない!?

ライセンスを登録しても、オブジェクトが新規ライセンスを認識していない場合は、 FTPSRVOCXneoのアイコンを少し動かして下さい。この作業により、オブジェクトに ライセンスが記憶されます。

#### ※トライアルライセンスで作成したアプリケーションはどうする!?

既にトライアルライセンスで作成したアプリケーションは、正規ライセンスを登録した後、再コンパイルする必要があります。

### サンプルを見る

インストールが完了すると、スタートメニューに「WILLFTPSRVOCXneo」が追加されます。

| 👼 WILLFTPSRVOCXneo | N | 🕨 😹 VB6サンプル |
|--------------------|---|-------------|
|                    |   | VB.NETサンプル  |

「WILLFTPSRVOCXneo」には VB6 のサンプルソースと VB.NET2010 のサンプルソース があります。ソースを開くには開発環境とOCX のライセンスが必要です。トライアルライセ ンス又は、正規ライセンスを登録してご利用下さい。(ライセンスの登録方法は前項の「ラ イセンスの登録」をご覧下さい。)

# サポートについて(無償)

サポートは基本的に電子メールで受け付けております。サポートは無償でご利用いた だけます。

#### ■お問い合わせの前に

サポート作業を円滑に行うために、お問い合わせの際には以下の情報をご用意下さい。

- 1. 製品名及びバージョン
- 2. 開発環境(OS の種類及びバージョン、サービスパッケージの種類)
- 3. 開発ツール及びバージョン
- 4. サーバの種類
- 5. 問題点
  - (1) エラー内容又は、エラー状況のハードコピー
  - (2) 問題点となる部分のサンプルソースコード。

#### FAQ

弊社ホームページの「サポート」のページで、キーワードを入力して FAQ を検索できます。休業日などサポートの対応が遅れる場合もありますので、まずはこちらをご確認下さい。

#### ■お問合せ先

http://www.will-ltd.co.jp/

## バージョンアップについて

製品のマイナーバージョンアップは、無償です。

### ■バージョンアップ情報の入手方法

バーションアップの情報は、弊社ホームページの新着情報で通知し、各商品のページの更新履歴で更新内容を掲示致します。

#### ■最新バージョンの入手方法

最新バージョンのプログラムは、弊社ホームページ(http://www.will-ltd.co.jp/)のダウンロードのページよりダウンロードすることが出来ます。

### ■バージョンアップをする前に

各セットアップキットを利用してバーションアップをする前に、以下のことにご注意下さい。

● WILLWARE Components(全製品用)セットアップキットを利用してバージョンアップ する場合は、古いバージョンをアンインストールしてから、最新バージョンをインストー ルすることをお勧めいたします。

※ アンインストールの方法は、スタートメニューから「設定」→「コントロールパネル」 →「アプリケーションの追加と削除」の画面で、「WILLWARE Components」を選択し、画 面の指示に従って行って下さい。

● 各コンポーネント毎のセットアップキットを利用してバージョンアップする場合は、 最新バージョンをそのままインストールして下さい。古いファイルは上書きされます。 ※ 弊社製品を複数ご利用いただいている場合、いずれか1つをバーションアップして も他の製品に影響はありません。

### ■バージョンアップの方法

セットアップキットをダブルクリックし、画面の指示に従ってインストールを進めて下さい。

### 再配布について

### ■作成したアプリケーションの配布時

FTPSRVOCXneoを利用して作成したアプリケーションの配布時のランタイムライセンスはフリーです。(いかなる場合も、開発ライセンスの配布はしないでください。)

#### ■再配布時に必要な配布可能ファイル

FTPSRVOCXneo を利用して作成したアプリケーションを配布する場合には、以下のファイルを添付する必要があります。

- FTPSRVneo.OCX
- TCPIP.OCX
- VB6JP.DLL
- MSVBVM60.DLL

※ セットアップウィザードを使用する場合

FTPSRVOCXneoをインストールすると、自動的に OCX の依存ファイルが以下のディレクトリにインストールされます。

C:¥WINNT¥system32 (Windows2000, Windows2003 の場合)

C:¥Windows¥system32 (WindowsXP の場合)

セットアップウィザードを実行すると自動的にアプリケーション配布時に必要な OCX (内部で利用している OCX)と、DLL ファイルが Setup.lst ファイルに追加されます。

#### ■著作権

- FTPSRVOCX およびこれに付随するマニュアルの著作権は株式会社ウィル(横浜市)にあります。
- 本ソフトウエアおよびマニュアルを運用した結果については、当社は一切責任を負いません。
- 本ソフトウエアの仕様またはマニュアルに記載されている事項は予告無く変更する ことがあります。
- マニュアルなどに記載されている会社名、製品名は、各社の商標および登録商標です。
- FTPSRVOCX を利用するアプリケーションは FTPSRVOCX の著作権表示を行わな ければなりません。Copyright プロパティに FTPSRVOCX の著作権を示す文字列が あります。アプリケーションまたはドキュメントのいずれかにこの文字列を表示し て、FTPSRVOCX を使用していることを示してください。

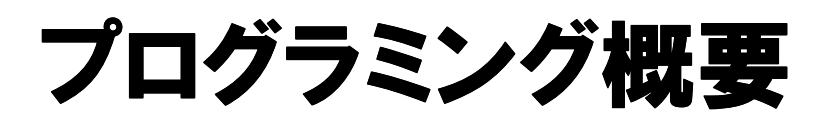

ここでは FTPSRVOCXNEO の使い方の概要を述べます。メソッド、プロパティ、イベントの具体的な説明は、それぞれの項で 説明していますので適宜参照してください。

FTPSRVOCXNEO は、FTP サービスを提供するサーバーを構築するためのフレームワ ークを提供します。FTP プロトコルのハンドリングのほとんどを行いますが、必要に応じて、 応答メッセージなどを変更することができるようになっています。データ通信に関わるプロ トコルも内部で処理されます。イベントに応じて必要なデータを送受信してください。

### サービスを開始する

FTP サーバーのサービスを開始するには、StartFtpdメソッドを使用します。一般にFTP サービスのポートは、21 番が使われますが、この番号を変えるには StartFtpd に引数を つけて呼び出します。既に使われているポートを指示すると、エラーになります。FTP サ ーバーのサービスが開始されるとFTP クライアントからの接続要求を受け付けることがで きるようになります。

### サービスを終了する

FTP サーバーのサービスを終了するには、StopFtpd メソッドを使用します。StopFtpd メ ソッドを使用すると、通信中のコネクションがすべて閉じられます。

### FTP セッション

FTP セッションは、FTP クライアントからの接続要求により開始します。接続要求を受け 付けると Connected イベントが発生します。このイベントをトリガーにして、FTP セッション に必要なデータを初期化してください。FTP セッションが切れると、DisConnected イベント が発生します。このイベントをトリガーにして、リソースの開放などを行ってください。

### LOGIN 処理

USER 及び PASS コマンドは、FTPSRVOCXNEO 内部で処理されます。USER 及び PASSコマンドの両方を受け取ると、CommandLogin イベントが発生します。このイベントで ログインを受け付けるかどうか判断してください。ログインに成功した場合は、応答メッセ ージを変更する必要があります。

### LOGOUT 処理

QUIT コマンドを受け付けると、CommandQUIT イベントが発生します。このイベントを抜けるとFTP セッションは切断されます。QUIT コマンドは常に送られてくるかどうかわかりま

せんので、セッションの終了の判断にこのイベントを利用しないでください。セッションの終 了の判断は、DisConnected イベントで行ってください。

### その他のコマンド処理

USER,PASS,SYST,PORT,PASV,ABOR,QUIT コマンドは内部で処理されますが、それ以 外のコマンドが送られてきた場合は、Command イベントが発生します。Command イベント には、FTP コマンドとその引数がわたります。コマンドと引数を解析して、必要な処理を行 ってください。FTP コマンドがデータ転送を必要とする場合、ReplyMsg に 150 ″で始まる 文字列を格納してください。 150 ″で始まる場合、データ転送用のコネクションをはりま す。転送用のコネクションでの送受信は、転送用イベントにて行います。

### 転送用イベント

#### ■ 送信する場合

転送用コネクションが張られると、TransStart イベントが発生します。データを送信する には、DataToSend に送信するデータを格納します。送信が完了すると TransSent イベン トが発生するのでさらにデータがある場合は、DataToSend に送信するデータを格納しま す。送信すべきデータがなくなると、CloseFlagを True にします。CloseFlagを True にする と、データコネクションが切断されます。CloseFlagを True にしてデータコネクションが切断 されても、TransEnd イベントは発生しません。

#### ■ 受信する場合

転送用コネクションが張られると、TransStart イベントが発生しますが受信の場合はこ こではなにもしません。次にTransRecv イベントが発生します。ここでDataを処理します。 すべての受信データがなくなるまでTransRecv イベントが発生します。すべての受信デー タがなくなると、TransEnd イベントが発生します。TransEnd イベントの Reason 変数にはデ ータコネクションが切断された理由が数値で入っています。ABORコマンドやWinsockのエ ラーで切断された場合は、応答メッセージを変更する必要があります。

### 応答メッセージ(ReplyMsg)

ほとんどのイベントに ReplyMsg という変数が引数としてわたります。これには、デフォ ルトの応答メッセージが格納されていますが、処理の内容に応じて変更していただく必要 があります。応答メッセージのフォーマットは3桁の数字、スペースまたは<sup>"-"</sup>、メッセー ジ、CRLFです。3桁の数字は、応答コードといい、それぞれの桁に意味がありますが1桁 目が重要で、応答の種類をあらわします。

- ●1 桁目が1の場合 コマンド処理中という応答です。この状態では新しいコマンドを出してはいけません。
- ●1 桁目が2の場合 コマンド処理が完了したという応答です。新しいコマンドを受け付けることができま す。
- ●1 桁目が3の場合 コマンドは処理されたが、さらに別のコマンドが必要であるという応答です。
- ●1 桁目が4または5の場合 コマンドを処理できなかったという応答です。
- ●4 桁目に"-"が現れた場合 行が継続することを示します。

#### ■ 応答コード

| 150 | データコネクション開始(RETR,STOR,LIST,NLST に対する応答) |
|-----|-----------------------------------------|
| 200 | コマンドを正常に処理した                            |
| 221 | セッション終了(QUIT に対する応答)                    |
| 226 | データ転送成功(データコネクションを閉じる時の応答)              |
| 230 | ログイン成功(PASS に対する応答)                     |
| 426 | 転送の中断(データ転送中のエラーまたは ABOR への応答)          |
| 500 | コマンドが正しくない                              |
| 501 | 引数が正しくない                                |
| 502 | コマンドが実装されていない                           |
| 503 | シーケンスが異常                                |
| 504 | 引数が実装されていない                             |
| 530 | ログインしていない                               |
| 550 | ファイルがない                                 |

# 状態遷移図

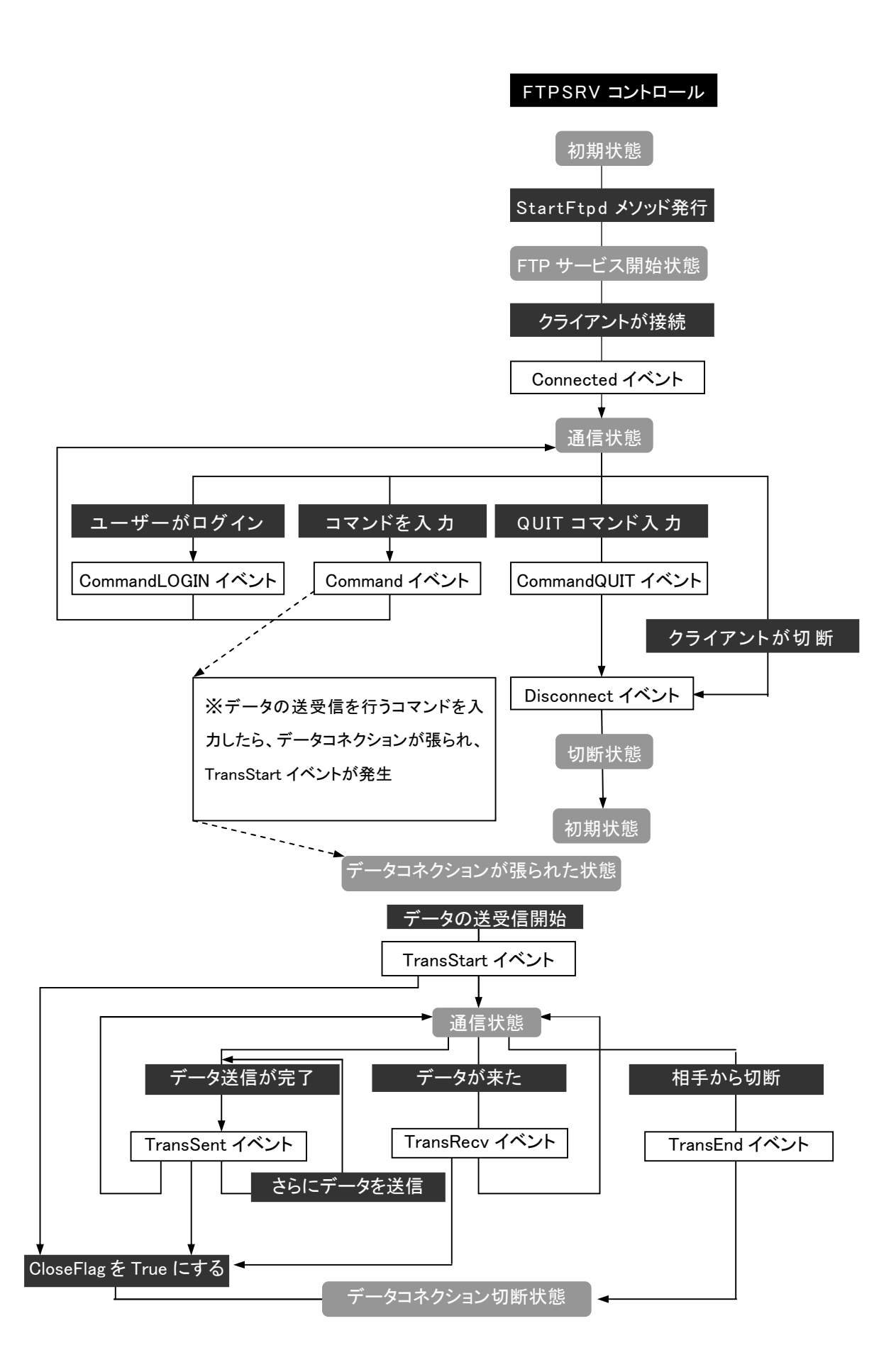

# プロパティ

白紙ページ

# TimeOut プロパティ

### ■機 能

タイムアウトの時間を設定します。

### ■構 文

Object.TimeOut(Index As Integer)[=Value] TimeOut プロパティの構文の指定項目は次のとおりです。

| (指定項目) | (内容)                                    |
|--------|-----------------------------------------|
| Object | FTPSRVOCXNEO オブジェクトです。                  |
| Index  | クライアントを区別する番号が格納されます。                   |
| Value  | タイムアウト時間(秒)です。タイムアウトになると IsTimeOut イベント |
|        | が発生します。                                 |

■データ型

長整数(Long)

## RemotelP プロパティ

### ■機 能

接続してきたクライアントの IP アドレスを取得します。 Connected イベント内から DisConnected イベント直前まで値を取得できます。 (取得のみ、設定不可)

### ■構 文

Object.RemoteIP(Index As Integer)

RemoteIP プロパティの構文の指定項目は次のとおりです。

| (指定項目) | (内容)                   |
|--------|------------------------|
| Object | FTPSRVOCXNEO オブジェクトです。 |
| Index  | クライアントを区別する番号です。       |

■データ型

文字列(String)

内容:ドット区切りの IP アドレス 例: "192.168.4.12"

メソッド

メソッド

# StartFtpd メソッド

### ■機 能

FTP SERVER を開始します。

### ■構 文

Object.StartFtpd([FtpPort As String = "21"]) StartFtpd メソッドの構文の指定項目は次のとおりです。

| (指定項目)  | (内容)                                                         |
|---------|--------------------------------------------------------------|
| Object  | FTPSRVOCXNEO オブジェクトです。                                       |
| FtpPort | FTP SERVER のポートを、数値またはサービス名で指定します。省略<br>した場合はポート番号"21"が入ります。 |

### ■戻り値

なし。

## StopFtpd メソッド

### ■機 能

FTP SERVER を終了します。

### ■構 文

Object.StopFtpd()

StopFtpd メソッドの構文の指定項目は次の通りです。

| (指定項目) | (内容)                   |
|--------|------------------------|
| Object | FTPSRVOCXNEO オブジェクトです。 |

#### ■戻り値

なし。

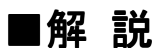

新しい接続要求を受け付けなくするとともに、通信中のコネクションがあればそれら を終了します。

イベント

白紙ページ

## Command イベント

### ■機 能

コマンドが入力された時に発生します。但し次のコマンドは内部で処理されるので発 生しません。 <内部で処理されるコマンド> USER、PASS、SYST、PORT、PASV、ABOR、QUIT、NOOP

### ■構 文

Private Sub Object\_Command

(Index As Integer, FtpCommand As String, Argument As String, ReplyMsg As String) Command イベントの構文の指定項目は次のとおりです。

| (指定項目)     | (内容)                                   |
|------------|----------------------------------------|
| Object     | FTPSRVOCXNEO オブジェクトです。                 |
| Index      | クライアントを区別する番号が格納されます。                  |
| FtpCommand | 入力したコマンドが格納されます。                       |
| Argument   | 入力した引数が格納されます。                         |
| ReplyMsg   | 応答メッセージが格納されます。                        |
|            | 初期値は、"502 command not implemented."です。 |

#### ■解 説

ReplyMsg に 150 で始まる文字列を格納すると、データコネクションを張ります。 データコネクションが張られるのは PORT または PASV コマンドが事前に行われている 場合のみです。

# CommandLOGIN イベント

### ■機 能

ユーザーが、ユーザー名とパスワードを入力した時に発生します。ログインを許可す るかどうか決めることができます。

### ■構 文

Private Sub Object\_CommandLOGIN

(Index As Integer, User As String, Passwd As String, ReplyMsg As String) CommandLOGIN イベントの構文の指定項目は次の通りです。

| (指定項目)   | (内容)                   |
|----------|------------------------|
| Object   | FTPSRVOCXNEO オブジェクトです。 |
| Index    | クライアントを区別する番号が格納されます。  |
| User     | ユーザー名が格納されます。          |
| Passwd   | パスワードが格納されます。          |
| ReplyMsg | 応答メッセージが格納されます。        |
|          | 初期値は、                  |

### ■解 説

ログイン成功の際のメッセージは、"230 User " & User & " logged in." ログイン失敗の際のメッセージは、"530 Login incorrect."

# CommandQUIT イベント

### ■機 能

QUIT コマンドが入力された時に発生します。このサブルーチンを抜けると"221 Goodbye."というメッセージを表示して FTP コントロールコネクションをクローズします。

### ■構 文

Private Sub Object\_CommandQUIT(Index As Integer) CommandQUIT イベントの構文の指定項目は次の通りです。

| (指定項目) | (内容)                   |
|--------|------------------------|
| Object | FTPSRVOCXNEO オブジェクトです。 |
| Index  | クライアントを区別する番号が格納されます。  |

# Connected イベント

### ■機 能

クライアントから接続された時に発生します。

■構 文

Private Sub Object\_Connected(Index As Integer) Connected イベントの構文の指定項目は次の通りです。

| (指定項目) | (内容)                   |
|--------|------------------------|
| Object | FTPSRVOCXNEO オブジェクトです。 |
| Index  | クライアントを区別する番号が格納されます。  |

# DisConnected イベント

### ■機 能

クライアントとの接続が切れた時に発生します。

### ■構 文

Private Sub Object\_DisConnected(Index As Integer) DisConnected イベントの構文の指定項目は次の通りです。

| (指定項目) | (内容)                   |
|--------|------------------------|
| Object | FTPSRVOCXNEO オブジェクトです。 |
| Index  | クライアントを区別する番号が格納されます。  |

# IsTimeOut イベント

### ■機 能

タイムアウトになると発生します。通信を終了するかどうかを決定できます。

### ■構 文

Private Sub Object\_IsTimeOut (Index As Integer, CloseFlag As Boolean, ReplyMsg As String) IsTimeOut イベントの構文の指定項目は次の通りです。

| (指定項目)    | (内容)                                           |
|-----------|------------------------------------------------|
| Object    | FTPSRVOCXNEO オブジェクトです。                         |
| Index     | クライアントを区別する番号が格納されます。                          |
| CloseFlag | コネクションを切断するかどうかを指定します。次の設定値を参照し                |
|           | てください。                                         |
| ReplyMsg  | CloseFlag が True に設定された場合、この内容がクライアントに表示       |
|           | されます。                                          |
|           | 初期値は"421 Timeout: closing control connection." |

### ■設定値

| (値)   | (説明)            |
|-------|-----------------|
| True  | コネクションを切断します。   |
| False | コネクションは切断されません。 |

### Trace イベント

### ■機 能

FTP SERVER と FTP CLIENT 間で交わされたメッセージをトレースします。Msg をリ ストボックスなどに表示しておくとデバッグに役立ちます。

### ■構 文

Private Sub Object\_Trace(Msg As String) Trace イベントの構文の指定項目は次の通りです。

| (指定項目) | (内容)                   |
|--------|------------------------|
| Object | FTPSRVOCXNEO オブジェクトです。 |
| Msg    | トレースデータが格納されます。        |

### TransEnd イベント

### ■機 能

相手からデータコネクションが切断された時発生します。受信している時は、受信データの終わりを示します。送信している時は、送信の中断を示します。

### ■構 文

Private Sub Object\_TransEnd

(Index As Integer, Reason As Integer, ReplyMsg As String)

TransEnd イベントの構文の指定項目は次の通りです。

| (指定項目)   | (内容)                            |
|----------|---------------------------------|
| Object   | FTPSRVOCXNEO オブジェクトです。          |
| Index    | クライアントを区別する番号が格納されます。           |
| Reason   | 切断理由が格納されます。次の定数一覧を参照してください。    |
| ReplyMsg | この内容がクライアントに表示されます。次の定数一覧を参照してく |
|          | ださい。                            |

### ■定 数

Reason の定数は次の通りです。

| (定数) | (内容)                                |
|------|-------------------------------------|
| 0    | 接続する前に中断されました。(この理由でこのイベントは発生しません)  |
| 1    | 相手が切断しました。                          |
| 2    | 自分から切断しました。(この理由でこのイベントは発生しません)     |
| 3    | ABOR コマンドで中断しました。                   |
| 4    | Winsock エラーが発生しました。                 |
| 5    | コントロールコネクションが切断されました。(この理由でこのイベントは発 |
|      | 生しません)                              |

Reason の定数に対応した ReplyMsg の初期値を示します。

| (定数) | (内容)                                                                                 |
|------|--------------------------------------------------------------------------------------|
| 1    | "226 Transfer complete."                                                             |
| 3    | "426 Connection closed; transfer aborted." & vbCrLf & "226 ABOR command successful." |
| 4    | "426 Connection closed; transfer aborted."                                           |

## TransRecv イベント

#### ■機 能

データを受信した時に発生します。受信を中断するには、CloseFlag を True にしてください。

### ■構 文

Private Sub Object\_TransRecv

(Index As Integer, Data() As Byte, CloseFlag As Boolean, ReplyMsg As String) TransRecv イベントの構文の指定項目は次の通りです。

| (指定項目)    | (内容)                                      |
|-----------|-------------------------------------------|
| Object    | FTPSRVOCXNEO オブジェクトです。                    |
| Index     | クライアントを区別する番号が格納されます。                     |
| Data      | 受信したデータが格納されます。                           |
| CloseFlag | データコネクションを切断するかどうかを指定します。次の設定値を           |
|           | 参照してください。                                 |
| ReplyMsg  | CloseFlag が True に設定された場合、この内容がクライアントに表示  |
|           | されます。                                     |
|           | 初期値として、"226 Transfer complete."が格納されています。 |

### ■設定値

| (値)   | (説明)               |
|-------|--------------------|
| True  | データコネクションを切断します。   |
| False | データコネクションは切断されません。 |

### TransSent イベント

### ■機 能

データの送信が完了した時に発生します。さらにデータを送信する時は、 DataToSend に送信するデータを格納します。送受信を終了するには、CloseFlag を True にします。

### ■構 文

Private Sub Object\_TransSent

(Index As Integer, DataToSend() As Byte, CloseFlag As Boolean, ReplyMsg As String) TransSent イベントの構文の指定項目は次の通りです。

| (指定項目)     | (内容)                                      |
|------------|-------------------------------------------|
| Object     | FTPSRVOCXNEO オブジェクトです。                    |
| Index      | クライアントを区別する番号が格納されます。                     |
| DataToSend | 送信する場合は、この変数に値を入れてください。                   |
| CloseFlag  | データコネクションを切断するかどうかを指定します。次の設定値を           |
|            | 参照してください。                                 |
| ReplyMsg   | CloseFlag が True に設定された場合、この内容がクライアントに表示  |
|            | されます。                                     |
|            | 初期値として、"226 Transfer complete."が格納されています。 |

### ■設定値

| (値)   | (説明)                                 |
|-------|--------------------------------------|
| True  | 送信せずにデータコネクションを切断します。DataToSendに値がある |
|       | 場合でも切断されます。                          |
| False | データコネクションは切断されません。                   |

### TransStart イベント

#### ■機 能

データの送受信が開始した時に発生します。データを送信する時は、DataToSend に送信するデータを格納します。送受信を終了するには、CloseFlagを True にします。

### ■構 文

Private Sub Object\_TransSent

(Index As Integer, DataToSend() As Byte, CloseFlag As Boolean, ReplyMsg As String) TransSent イベントの構文の指定項目は次の通りです。

| (指定項目)     | (内容)                                      |
|------------|-------------------------------------------|
| Object     | FTPSRVOCXNEO オブジェクトです。                    |
| Index      | クライアントを区別する番号が格納されます。                     |
| DataToSend | 送信する場合は、この変数に値を入れてください。                   |
| CloseFlag  | データコネクションを切断するかどうかを指定します。次の設定値を           |
|            | 参照してください。                                 |
| ReplyMsg   | CloseFlag が True に設定された場合、この内容がクライアントに表示  |
|            | されます。                                     |
|            | 初期値として、"226 Transfer complete."が格納されています。 |

### ■設定値

| (値)   | (説明)                                 |
|-------|--------------------------------------|
| True  | 送信せずにデータコネクションを切断します。DataToSendに値がある |
|       | 場合でも切断されます。                          |
| False | データコネクションは切断されません。                   |

白紙ページ

# Winsock エラーコード

| 10004 | システムコールの割り込みが発生              |
|-------|------------------------------|
| 10009 | 無効なソケット番号を指定した               |
| 10013 | アクセスが拒否された                   |
| 10014 | 間違ったアドレスを指定した                |
| 10022 | 無効な引数                        |
| 10024 | 開いているファイル数が多すぎる              |
| 10035 | ブロッキングモードなら操作がブロックした         |
| 10036 | ブロッキング処理中に別の APIを呼び出した       |
| 10037 | 非ブロッキング処理中に同じ API を呼び出した     |
| 10038 | ソケット以外に対してソケット操作が行われた        |
| 10039 | 宛先のアドレスが必要                   |
| 10040 | メッセージが長すぎる                   |
| 10041 | ソケットに対するプロトコルの種類が不正          |
| 10042 | プロトコルが使用できない                 |
| 10043 | プロトコルがサポートされていない             |
| 10044 | ソケットの種類がサポートされていない           |
| 10045 | 操作がソケットでサポートされていない           |
| 10046 | プロトコルファミリがサポートされていない         |
| 10047 | アドレスファミリがサポートされていない          |
| 10048 | アドレスがすでに使用中                  |
| 10049 | 要求されたアドレスを割り当てられない           |
| 10050 | ネットワークが落ちている                 |
| 10051 | ネットワークが到達できない                |
| 10052 | リセットによりネットワーク接続が落とされた        |
| 10053 | ホスト内部で接続を中断した                |
| 10054 | 相手が接続を強制的に切った                |
| 10055 | 利用可能なバッファスペースが存在しない          |
| 10056 | ソケットがすでに接続されている              |
| 10057 | ソケットが接続されていない                |
| 10058 | ソケットの遮断後であるため送信できない          |
| 10059 | 参照数が過大∶結合不可能                 |
| 10060 | 時間切れで connect または send に失敗した |
| 10061 | 接続が拒否された                     |
| 10062 | シンボリックリンクが多すぎる               |
| 10063 | ファイル名が長すぎる                   |
| 10064 | ホストが落ちている                    |
| 10065 | ホストへの到達経路が存在しない              |
| 10091 | ネットワークサブシステムが使用不能            |
| 10092 | Winsock がサポートしていないバージョンを指示した |
| 10093 | Winsock が初期化されていない           |
| 10101 | 接続が切れている                     |
| 11001 | ホストが見つからない                   |
| 11002 | やり直し可能なエラー                   |
| 11003 | 回復不可能なエラー                    |
| 11004 | データがない                       |

サンプル

### **FTP SERVER**

(Ver1.12a)

FTP SERVER は、FTPSRVOCXNEO を用いた本格的 FTP サーバーのサンプルプログラ ムです。サーバーに接続を許可するユーザーと、そのユーザーに開放するディレクトリを 指定することができます。ユーザーは指定されたディレクトリ以下のファイルしか参照する ことはできません。ユーザー毎に異なるディレクトリを開放することができますので、セキ ュリティに優れたファイルの公開が可能です。

| 🖁 FTP SERVER 1.12a (C)COPYRIGHT 1998 WILL                                                                                                    |                                                                |  |  |
|----------------------------------------------------------------------------------------------------|----------------------------------------------------------------|--|--|
| ユーザー名 ディレクトリ                                                                                                    | FTPDOCX 1.15 (C)COPYRIGHT 1998,2002 WILL                       |  |  |
| user c:¥temp                                                                                                    | ユーザー名 user<br>パスワード ****<br>ディレクトリ c¥temp<br>Add/Undate Delete |  |  |
| 500 Control Line Conneced<br>500 220-will10 FTP server (Windows NT) ready.<br>500 220 (C)COPYRIGHT 1998 WILL CORPORATION.<br>500 USER : anonymous<br>500 331 Password required for anonymous.<br>500 PASS : *****<br>500 530 Login incorrect.<br>500 QUIT :<br>500 221 Goodbye.<br>500 Control Line DisConnected<br>24 Control Line Conneced<br>24 220-will10 FTP server (Windows NT) ready. |                                                                |  |  |

### ■使い方

- ユーザー名
  サーバーに接続を許可するユーザー名を指定します。
- パスワード 指定したユーザーがログインする時のパスワードを指定します。
- ディレクトリ
  ユーザーに開放するディレクトリを指定します。

設定後、「Add/Update」ボタンでリストボックスの中に追加し設定を保存します。 「Delete」ボタンでリストボックスの中から削除し、設定を削除します。

### 索引

| CommandLOGIN イベント |    |
|-------------------|----|
| CommandQUIT イベント  |    |
| Command イベント      |    |
| Connected イベント    |    |
| DisConnected イベント | 40 |
| IsTimeOut イベント    | 41 |
| RemoteIP プロパティ    | 29 |
| StartFtpd メソッド    |    |
| StopFtpd メソッド     |    |
| TimeOut プロパティ     |    |
| Trace イベント        | 42 |
| TransEnd イベント     | 43 |
| TransRecv イベント    | 44 |
| TransSent イベント    | 45 |
| TransStart イベント   | 46 |

FTPSRVOCXNEO マニュアル

2011 年 5 月 10 日 初版 第 1 版 発行所 株式会社ウィル http://www.will-ltd.co.jp /

本紙の内容を許可なく複写、転載、データファイル化することを禁じます。 本紙の内容に関するご質問は、上記のメールアドレス宛にお問い合わせください。

(C)Copyright 1998-2011 WILL Corporation. All rights reserved